## **New Delivery Job Import (Existing Customers)**

The imports section in Delivery allows users to bulk upload jobs into Delivery through an excel file. This enables ease of job creation without manual creation.

This new Delivery Job import will enable users to:

- 1) Create Multiple Templates
- 2) Import an excel without removing unnecessary columns
- 3) Create To Dos

## <u>The new Delivery Job Import feature will transfer over your existing templates without you</u> <u>creating a new one.</u>

Importing your existing Template

| À CARTRAC                                | CK Map List       | Dashboard Reports               | \$ <del>5</del><br>MiFleet Deliver | y Carpool Vision                     | Alert Centre Maintenance                                                                                                    |                                    |               |                                                                                                    | • •            | CARTRACK TECHNOL                  |
|------------------------------------------|-------------------|---------------------------------|------------------------------------|--------------------------------------|----------------------------------------------------------------------------------------------------|------------------------------------|---------------|----------------------------------------------------------------------------------------------------|----------------|-----------------------------------|
| JOBS (42) Q                              | . • 🛧 👌 🖂 🕅 Мар   | ⊞Grid C + Create                | TAMAN                              |                                      | MOUNT AUST                                                                                                    | IN<br>TAMAN                        | 76            | $( \setminus )$                                                                                                 | NA PA          | 1220 ± 0                          |
| () job 1<br>Rejected: test               | Sec. 1            |                                 | UNIVERSITI                         | Skudai                               | JO TAMAN                                                                                                    | HOR JAYA<br>MOLEK                  | 10 Jun        | KAMPUNG<br>CAHAYA BARU                                                                                          |                |                                   |
| 20240207912115<br>Plan: test plan 04/03  | Assign in 2h      |                                 |                                    | Import jobs                          |                                                                                                    |                                    | ×             | MAN IED                                                                                                    | KONG KONG      |                                   |
| S adsa Plan: South West                  | Unscheduled TAMAN |                                 | 14025                              |                                      | 2 Manning                                                                                                    | Validation                         | - O Joh Setun | NTEX                                                                                                    |                | KAMPUNG                           |
| AbdulSalam(Pickup)<br>Plan: 2ND          | Unscheduled       |                                 |                                    | Upload your Excel file               | Contraction of the second second seco |                                    | •             | TAMAN                                                                                                    |                |                                   |
| C EA00003<br>Plan: Far North             | Unscheduled       |                                 | BUI BUI                            |                                      |                                                                                                    |                                    |               | KUTA MASAT                                                                                                    |                | LINTING                           |
| S adsa<br>Plan: Courier Route 20         | EXPIRED           |                                 | 17 N N                             |                                      |                                                                                                    |                                    |               | PASIR PUTIH<br>PASIR PUTIH<br>PERINDUSTRIAN<br>TANJUNG LANGSAT                                                  | LANGSAT        | KAMPONG NIOR                      |
| Adsa     Plan: Courier Route 20          | EXPIRED           | Gelang P                        | atah                               |                                      |                                                                                                    |                                    |               |                                                                                                    | Β.             | BELUNGKOR<br>TANJUNG<br>BELUNGKOR |
| Adsa<br>Plan: Plan for Rayner Lim        | Unscheduled       |                                 |                                    |                                      |                                                                                                    |                                    |               | PASIR PUTIH                                                                                                    | MALAYSIA       | E                                 |
| 122<br>Plan: Test group 1                | Assign in 2h      |                                 | Iskandar Puteri                    |                                      | *                                                                                                    |                                    |               |                                                                                                    | SINGAPON       | THE N                             |
| 122<br>Plan: Plan for Rayner Lim         | Unscheduled       |                                 | 1. 1. 5                            |                                      | Drag and drop your f                                                                                                    | ile here or                        |               | Sec. and                                                                                                    | NC             | RTH EASTERN<br>ISLANDS            |
| DRIVER (19)                              | Q + Y             | KAMPUNG<br>TIRAM<br>DUKU KIRI   | X / 7X -                           |                                      | BROWSE YOUR                                                                                                    | FILE                               |               | at the second second second second second second second second second second second second second second second |                |                                   |
| Raymond Ng<br>Missubishi Lancer GLX 1.6M | a offine          | KAMPUNG PAYA                    | PENDAS                             |                                      | Accepted file formats: >                                                                                                    | tis, xisx, csv.                    |               | X Sector AS                                                                                                    |                |                                   |
| Rayner Llm<br>SJF15932                   | ottere            | PELABUHAN<br>TANJUNG<br>PELEPAS | MALAYSIA                           |                                      |                                                                                                    |                                    |               | PASIR RIS                                                                                                    |                |                                   |
| Christopher TEO                          | offine            | PEKAJANG<br>KAMPUNG POK         | LADANG                             |                                      |                                                                                                    |                                    |               |                                                                                                    | XD272          | IDFT                              |
| Carmen Calisto                           | oro gai Boh       |                                 |                                    |                                      |                                                                                                    |                                    |               | SIMEI CHA                                                                                                    |                |                                   |
| \rm B Jack Lim                           | on<br>Office      |                                 |                                    | <ol> <li>Your file should</li> </ol> | contain the following fields:                                                                                                    |                                    |               | PL Kindup                                                                                                    |                |                                   |
| 😧 Test Test                              | O Office          |                                 | 19/2                               | Customer Name* Pho                   | ne* Customer ID* GPS* Lat* L                                                                                                    | .ng*   Country Code*   Postal Code | *             | SIGLAP                                                                                                    | , and a second | ANU DAT                           |
| Desmond Tan                              | ono               |                                 |                                    | Conditional required fie             | lds*                                                                                                    | J. DOWNLI                          | OAD TEMPLATE  |                                                                                                    |                |                                   |
| Richard Schubert                         | on press          |                                 | TUAS                               |                                      |                                                                                                    |                                    |               |                                                                                                    |                |                                   |
| O John Smith                             | officere Style    |                                 |                                    | and the second                       | Not the                                                                                                    | Singapor                           | e             | _                                                                                                    |                | +                                 |
| 0                                        |                   |                                 |                                    |                                      |                                                                                                    |                                    |               |                                                                                                    |                | -                                 |

- 1. Select the import button on the Jobs panel
- 2. An Import Jobs window will appear.
- 3. Drag and drop your file to the window or browse for your existing file template

| Import jobs                                                  |                                                          |                              | ×                              |
|--------------------------------------------------------------|----------------------------------------------------------|------------------------------|--------------------------------|
| 🗸 Upload 2 M                                                 | Mapping                                                  | - 3 Valid                    | ation 4 Job Setup              |
| Map delivery fields to the columns in y                      | our file for data import                                 |                              |                                |
| Uploaded file matched 'Templa<br>Any changes made can be upd | ate 1'. 12 columns mapped<br>ated to 'Template 1' at the | d automatica<br>end of the i | <b>illy.</b><br>mport process. |
| 12 fields mapped                                             |                                                          |                              |                                |
| DELIVERY FIELDS                                              | YOUR EXCEL FILE COLUM                                    | MNS                          | EXCEL DATA PREVIEW             |
| Order/Reference Number                                       | No.                                                      | • 🕗                          | No data found                  |
| Customer Name 🕕                                              | Select column<br>Customer                                | - 0                          | AH ZUI - HOUGANG (8A030)       |
| Phone                                                        | Select column<br>Contact Num                             | • 😔                          | No data found                  |
| Customer ID 🗿                                                | Select column                                            | • 🕗                          | Select column to preview       |
| GPS 🕕                                                        | Select column                                            | • 📀                          | Select column to preview       |
| Lat 🕡                                                        | Select column                                            | • 🕗                          | Select column to preview       |
| Lng 🕥                                                        | Select column                                            | • 📀                          | Select column to preview       |
|                                                              |                                                          |                              | IMPORT 12 COLUMNS              |

- Your existing excel template should be mapped
- Click on Import for system to validate the information.

| Import jo      | bs                                                          |                | ×         |
|----------------|-------------------------------------------------------------|----------------|-----------|
| Vpload         | Mapping                                                     | - 3 Validation | Job Setup |
| Check for en   | rors in the uploaded Excel file                             |                |           |
| ⊘ Data<br>No e | is validated! Please proceed to next step<br>rrors detected |                |           |

| PREVIOUS | NEXT |
|----------|------|
|          |      |

• Once validated\*, you can proceed to click on Next.

\*It will prompt the issues if validation is not successful.

| mport jobs                                               | ×                                                                        |                                                              |                            |
|----------------------------------------------------------|--------------------------------------------------------------------------|--------------------------------------------------------------|----------------------------|
| Vpload                                                   | 🖌 Mapping                                                                | Validation                                                   | Job Setup                  |
| pecify required to-dos an<br>his setup will serve as a c | d item deliveries at each job stop<br>lefault, but any specifics include | p for drivers to complete<br>d in the uploaded Excel sheet w | ill always take precedence |
| 📀 At go-to job, the                                      | driver must complete                                                     |                                                              |                            |
| To-dos (Take photo, get<br>No to-dos added               | signature or note)                                                       |                                                              | + ADD TO-DO                |
| Items (Package, service<br>No items added                | er a person)                                                             |                                                              | + ADD ITEM                 |
| <u> ?</u> At pick-up & dro                               | p-off job, the driver must co                                            | mplete                                                       |                            |
| To-dos (Take photo, get<br>No to-dos added               | signature or note)                                                       |                                                              | + ADD TO-DO                |
| Items (Package, service<br>No items added                | or a person)                                                             |                                                              | + ADD ITEM                 |

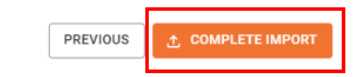

• On the final Job Setup, select Complete Import.

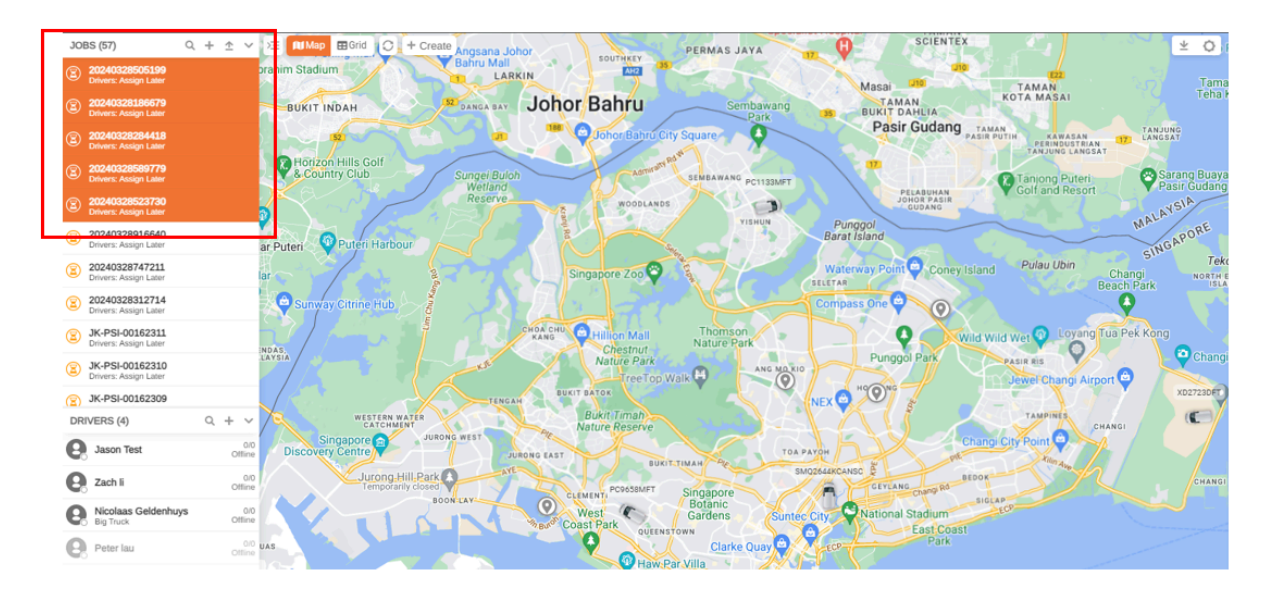

Once done, Jobs have been successfully imported and will reflect in the Jobs List.